# 【dショッピング】注文データ取込、注文データ同期方法

注文データの取込前に【dショッピング】配送業者・配送時間帯変換設定のマニュアルをご確認ください

注文データ取込方法

dショッピングの管理画面にログインするとダッシュボードの画面が開きますので、

【1】[受注出荷管理]をクリックし、

【2】[受注一覧]をクリックします。

| 村山 ダッシュボード    |                                 |                               | 操作下                           | ニュアル・ 众 ・ 企業ロ: 名                |
|---------------|---------------------------------|-------------------------------|-------------------------------|---------------------------------|
| n 爱注志荷管理 - 1  |                                 |                               |                               |                                 |
| #i-# 2        | 月次受注继移                          | 日次受注情報                        | 当月受注観ランキング                    | クーポン利用受注情報                      |
| 出荷実績一括更新      |                                 |                               |                               | 集計日時:2022/10/25 09:55:10        |
| 相よ 問い合わせ管理 -  | 12                              | 受注                            | 上件数                           |                                 |
| 代4 版促管理 ~     | 1                               |                               |                               |                                 |
| 他」 パートナーTOP - | 0.8                             |                               |                               |                                 |
| 村」 システム管理 =   | 0.5                             |                               |                               |                                 |
|               | 0.2                             |                               |                               |                                 |
|               | 0<br>2021年09月 2021年10月 2021年11月 | 2021年12月 2022年01月 2022年02月 20 | 22年03月 2022年04月 2022年05月 2022 | 年06月 2022年07月 2022年08月 2022年09月 |
|               |                                 | UL-                           | ト 🗾 新規                        |                                 |
|               | ¥1.200                          | 受注释                           | 頁(税込)                         |                                 |
|               |                                 |                               |                               |                                 |
|               | ¥1,000                          |                               |                               |                                 |
|               | W000                            |                               |                               |                                 |

【3】受注検索の画面が開きますので、対象受注の注文日等を検索条件に入力し[検索]をクリックします。

| <b>州</b> ā 受注出荷管理 + | 受注検索                                                              |                             |                                        |            |               |
|---------------------|-------------------------------------------------------------------|-----------------------------|----------------------------------------|------------|---------------|
| ₩1 商品管理 -           | ※受注検索時の注意事項                                                       |                             |                                        |            |               |
| 401 Auto 610 -      | 以下の条件に一つ以上合致するように<br>・注文番号を指定                                     | 音定してください                    |                                        |            |               |
| ALT CENARISE ~      | ・アカウント識別子を指定                                                      |                             |                                        |            |               |
| ●仲誌 問い合わせ管理 マ       | <ul> <li>注文日From~Toの日数が3か月以内</li> <li>受注ステータスの内、出荷完了を含</li> </ul> | まずにいずれかを指定                  |                                        |            |               |
| 仲記 版促管理 -           | ・商品番号(またはSKU番号)を指定                                                |                             |                                        |            |               |
| 村山 バートナーTOP -       | 購入者氏力ナ(氏)                                                         |                             |                                        |            |               |
| システム管理 =            | 購入者氏力ナ(名)                                                         |                             |                                        |            |               |
|                     | 電話番号                                                              |                             |                                        |            |               |
|                     | メールアドレス                                                           |                             |                                        |            |               |
|                     | アカウント識別子                                                          |                             |                                        |            |               |
|                     | Pカテゴリ                                                             |                             |                                        |            |               |
|                     | 注文墨号                                                              |                             | ※複数指定はカン                               |            |               |
|                     |                                                                   | ◆選択/全解除                     |                                        |            |               |
|                     | XILAT-9A                                                          |                             | ● 東藤寛子                                 | まっつけれ 夏島   |               |
|                     |                                                                   | <ul> <li>出商指示可能</li> </ul>  | ······································ | ZANN       |               |
|                     |                                                                   | ※出荷指示可能は受注ステータス(受注確認得、出荷指示制 | 5)                                     |            |               |
|                     | 支払い方法                                                             | 全選択/全解除                     |                                        |            |               |
|                     |                                                                   | 電話料金合算払い 📄 クレジットカード払い       | ■ dカード払い                               | ポイント全額利用   |               |
|                     | ポイント利用                                                            | 全て                          | ~                                      |            |               |
|                     | 決済番号                                                              |                             |                                        |            |               |
|                     | 注文日                                                               | 2023/01/25                  | ~                                      | 2023/01/25 | 8             |
|                     | 配送希望日                                                             |                             | <b>-</b> ~                             |            | •             |
|                     | 配送伝票番号                                                            |                             |                                        |            |               |
|                     | 商品名称                                                              |                             |                                        |            |               |
|                     | 0.8.8.8                                                           |                             |                                        |            | ※複数指定はカンマロ区切り |
|                     | evitera                                                           |                             |                                        |            | 米種数指定はカンマロ区切り |
|                     | SNUBS                                                             |                             |                                        |            |               |
|                     | 販売区分                                                              | 7全                          | ~                                      |            |               |
|                     | 出荷完了日                                                             |                             | ~                                      |            |               |
|                     | 性別                                                                | 文全                          | ~                                      |            |               |
|                     | 年代                                                                | 全て                          | ~                                      |            |               |
|                     | フロントキャンセル登録                                                       |                             | ~                                      |            |               |
|                     | キャンセル日時                                                           |                             | ~                                      |            |               |
|                     | 返品ステータス                                                           | 全て                          | ~                                      |            |               |
|                     | 返品日時                                                              |                             | ~                                      |            | 8             |
|                     |                                                                   |                             | 3                                      | Q.续索       |               |
|                     |                                                                   |                             | 3                                      | 9、検索       |               |

- 【4】一覧画面に対象受注が表示されていることを確認し、
- 【5】[受注履歴CSVダウンロード]もしくは[出荷指示CSVダウンロード]をクリックします。 [受注履歴CSVダウンロード][出荷指示CSVダウンロード]両方のCSVに対応しております。

| <b>†</b> ¶J | バートナーTOP + | フロントキ               | ャンセル登録            | ± \               |            |              | ~                |
|-------------|------------|---------------------|-------------------|-------------------|------------|--------------|------------------|
| 49J         | システム管理 👻   | +                   | ャンセル日時            |                   |            |              |                  |
|             |            | 返.<br>返.            | 品ステータス            | 全て                |            |              | ~                |
|             |            |                     | 返品日時              |                   |            |              | <b>*</b>         |
|             |            |                     |                   |                   |            |              |                  |
|             |            | 5 5                 |                   |                   |            |              |                  |
|             |            | Sympletic SV99990-F | <u>▼</u> 出何指示CSVダ | 990-▶             | 機CSVタウンロート | *受注腹産CSV・出何指 | 示CSVは「S-JIS」、備考額 |
|             |            | 一覧                  |                   |                   |            |              |                  |
|             |            | _                   |                   |                   |            |              |                  |
|             |            | 4                   |                   |                   |            |              |                  |
|             |            | No                  | 注文番号              | 注文日               | 購入者氏       | 名支払い方        | 5法               |
|             |            | 詳細 1                | DCM10009907       | 2023/01/25 13:44: | 25 てすと カ   | とろう クレジッ     | トカード払い           |
|             |            |                     |                   |                   |            |              |                  |

## 【6】[システム管理]をクリックし、 【7】[処理結果確認]をクリックします。

| 491 | ダッシュボード    |            |      | 年代 🕤          | èτ                  |         | ~          |           |          |            |               |      |         |           |           |
|-----|------------|------------|------|---------------|---------------------|---------|------------|-----------|----------|------------|---------------|------|---------|-----------|-----------|
| 491 | 受注出荷管理 -   | フロント       | キャン  | セル登録          |                     |         | *          |           |          |            |               |      |         |           |           |
| 491 | 商品管理 -     |            | キャン  | セル日時          |                     |         | 8          | ~         |          |            |               |      |         |           |           |
| 495 | 在康管理 -     |            | 返品ス  | F−9ス <b>1</b> | Èζ                  |         | *          |           |          |            |               |      |         |           |           |
| 491 | 問い合わせ管理 -  |            |      | 返品日時          |                     |         | 8          |           |          |            |               |      |         |           |           |
| 491 | 顺促管理 -     |            |      |               |                     |         |            | Q.根索      |          |            |               |      |         |           |           |
| 491 | パートナーTOP * | 土受注風歴CSVダウ | r>0- | к <b>±</b> ая | 南北示CSVダウンロード        | ± #*#   | SVダウンロード   | ※受注環歴CSV・ | 出荷指示CSVは | 「S-JIS」、偶年 | 栩CSVは「UTF-8」で | 出力され | します。    |           |           |
| 411 | システム管理 👻   | 6          |      |               |                     |         |            |           |          |            |               |      |         |           |           |
| 熱理  | 古果酸12      | 7          |      |               |                     |         |            |           |          |            |               |      |         | 1         | 全1件中1-1件目 |
|     |            |            |      |               |                     |         |            |           |          |            |               |      |         |           | 1         |
|     |            |            | No   | 注文番号          | 注文日                 | 購入者氏名   | 支払い方法      | 配送希望日     | 配送先名     | SKU        | 商品名称          | 数量   | 受注ステータス | 利用者向ステータス | 返品ステータス   |
|     |            | ITH        | 1    | DCM10009907   | 2023/01/25 13:44:25 | てすと たろう | クレジットカード払い | 指定なし      | ですと 三郎   | gqest001   | GQテスト商品01     | 1    | 受注確認得   | 出荷準備中     |           |
|     |            |            |      |               |                     |         |            |           |          |            |               |      |         |           | 全1件中1-1件目 |
|     |            |            |      |               |                     |         |            |           |          |            |               |      |         |           | 1         |
|     |            |            |      |               |                     |         |            |           |          |            |               |      |         |           |           |

【8】CSV作成を依頼した日時等を検索条件に入力し [検索]をクリックします。

| 村島 ダッシュボード    |        |        |         |            |       |         |          |      |            | 操     | 作マニュアル   | ▼ <u>□</u> ▼ 企棄ID: | 2        |
|---------------|--------|--------|---------|------------|-------|---------|----------|------|------------|-------|----------|--------------------|----------|
| (作品 受注出荷管理 +  | バッチ連携電 | 管理検索   |         |            |       |         |          |      |            |       |          |                    |          |
| 村島 商品管理 -     |        |        | パッチ処理名  |            |       | ~       |          |      |            |       |          | 10                 |          |
| 村島 在唐管理 -     |        |        | 処理要求ユーザ |            |       |         |          |      |            |       | <b>*</b> | D-77 - 190.        |          |
| ● 開い合わせ管理 →   |        |        | 処理状態    |            |       | *       |          |      |            |       |          |                    |          |
| 村島 販売管理 ~     |        |        | 処理要求日時  | 2023/01/24 | 15:46 | *       |          | ~    | 2023/01/25 | 15:46 |          | -                  |          |
| 州山 バートナーTOP - |        |        | 処理開始日時  |            |       |         |          | ~    |            |       |          |                    |          |
| 村品  システム管理 +  |        |        | 処理終了日時  |            |       |         | •        | ~    |            |       |          | •                  |          |
|               |        |        |         |            |       | 8       | Q. 他肃    |      |            |       |          |                    |          |
|               | バッチ連携管 | 管理検索一覧 |         |            |       |         |          |      |            |       |          |                    |          |
|               | 処理要求日時 | 処理開始日時 | 処理終了日時  | パッチ処理名     | パートナー | 処理要求ユーザ | 処理状態     | 処理結果 | 処理件数       | エラー件数 | ファイル     | 最終ダウンロード日時         | ダウンロード回数 |
|               |        |        |         |            |       | 83      | 執結果がありませ | A.   |            |       |          |                    |          |
|               |        |        |         |            |       |         |          |      |            |       |          |                    |          |
|               |        |        |         |            |       |         |          |      |            |       |          |                    |          |
|               |        |        |         |            |       |         |          |      |            |       |          |                    |          |

#### 【9】バッチ連携管理検索一覧に表示されている対象結果の[ファイル]をクリックし、 CSVをダウンロードします。

| 相   グッシュボード   |                     |                     |                     |                |         |            |      |            |       | 操作マニュ | <i>Ρ</i> ル∗ Δ ∗ | 企業ID: <u>8</u>      |                 |
|---------------|---------------------|---------------------|---------------------|----------------|---------|------------|------|------------|-------|-------|-----------------|---------------------|-----------------|
| (1) 受注出尚管理 -  | バッチ連携管理             | 検索                  |                     |                |         |            |      |            |       |       |                 |                     |                 |
|               |                     | 1                   | ペッチ処理名              |                | ~       |            |      |            |       |       |                 |                     |                 |
| 作1   前品管理 -   |                     | 処                   | 重要求ユーザ              |                |         |            |      |            |       |       | ※部分一致           |                     |                 |
| 村↓ 在埠管理 -     |                     |                     | 処理状態                |                | *       |            |      |            |       |       |                 |                     |                 |
| ●相よ 問い合わせ管理 マ |                     |                     | 処理結果                |                | *       |            |      |            |       |       |                 |                     |                 |
| 村县 版化管理 ~     |                     | 4                   | 心理要求日時 20           | 23/01/24 15:46 |         | <b>*</b>   |      | 2023/01/25 | 15:46 |       |                 | 8                   |                 |
| 州山 パートナーTOP - |                     | 1                   | 心理開始日時              |                |         | <b>•</b> ~ |      |            |       |       |                 | •                   |                 |
| 村山 システム管理 マ   |                     | 1                   | 心理終了日時              |                |         | <b>—</b> ~ |      |            |       |       |                 | -                   |                 |
|               |                     |                     |                     |                |         | 0.検索       |      |            |       |       |                 |                     |                 |
|               | バッチ連携管理             | 建検索一覧               |                     |                |         |            |      |            |       |       |                 |                     |                 |
|               |                     |                     |                     |                |         |            |      |            |       |       |                 |                     | 全 2 件中 1 - 2 件目 |
|               |                     |                     |                     |                |         |            |      |            |       |       |                 |                     | •               |
|               | 処理要求日時              | 処理開始日時              | 処理終了日時              | バッチ処理名         | パートナー   | 処理要求ユーザ    | 処理状態 | 処理結果       | 処理件数  | エラー件数 | ファイル            | 最終ダウンロード日時          | ダウンロード回数        |
|               | 2023/01/25 14:50:48 | 2023/01/25 14:51:11 | 2023/01/25 14:51:17 | 受注履歴情報ダウンロード   | ゴクウシステム | ゴクウシステムマスタ | 正果終了 | 正常終了       | 1     | 9     | (ファイル)          | 2023/01/25 15:45:51 | 1               |
|               | 2023/01/25 13:45:20 | 2023/01/25 13:46:10 | 2023/01/25 13:46:15 | 受注履歴情報ダウンロード   | ゴクウシステム | ゴクウシステムマスタ | 正常終了 | 正常終了       | 1     |       | ファイル            | 2023/01/25 14:51:38 | 2               |

- 【10】GoQSystem受注管理画面上[データ取込]をクリックし、
- 【11】[dショッピングCSV取込]より注文CSVを取り込んでください。
- [受注履歴CSVダウンロード][出荷指示CSVダウンロード]両方のCSVに対応しております。

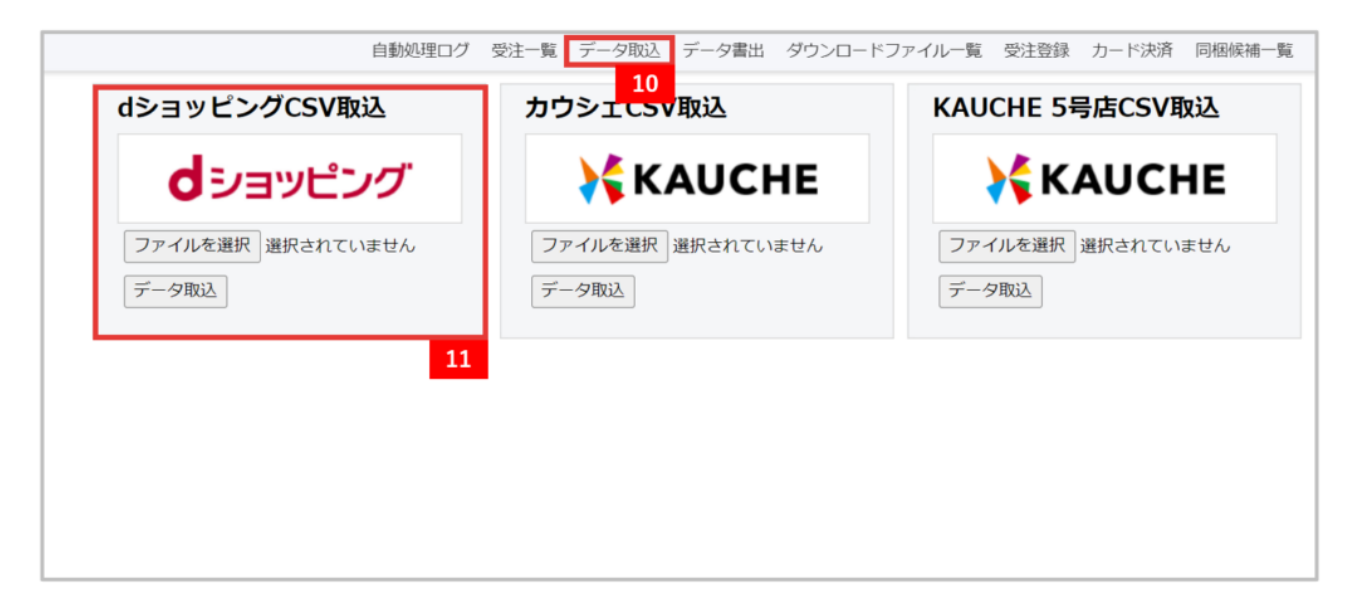

### 注文データ同期方法

【1】GoQSystemの受注一覧画面上で対象注文を選択し、

【2】 [その他のデータ出力]内の [dショッピング出荷実績一括]を出力します。

| 配送業者               | ヤマト運輸 V に 変更する                                                    | <b>CSV入出力</b> ⑧ 選択 〇 全て                                               |
|--------------------|-------------------------------------------------------------------|-----------------------------------------------------------------------|
| チェック項目             | メール使 > 適用する チェックをはずす                                              |                                                                       |
| 一括入力               | 出荷日 🗸 に 2023-01-25 を 書き込む (※半角スペースで空白) 🛞 追記 🔾 上書き                 | 送り状データ出力                                                              |
| 一括置换               | 出荷日 🗸 2023-01-25 から 2023-01-25 に 置換する                             | ●ママト遠照 ✓ 出力 送り状番号取込                                                   |
| 手数料一括入力            | 手数料に 円を 書き込む                                                      | 決済データ出力 その他のデータ出力                                                     |
| 手数料一括入力            | 手数料に 円を 書き込む                                                      | ■NP後払い > 出力 ■受注データ > 出力                                               |
| Amazon出荷通知         | 出荷通知を送る (※出荷日入力必須)                                                | クリックポスト拡張機能達携                                                         |
| 楽天ペイ               | 注文確認通知を送る RMSステータスを取得                                             | ※クリックポスト拡張機能でログインを行い、画                                                |
|                    | 回払い         > 与信を実行         与信内容変更         与信結果確認         与信キャンセル | ※注文一覧のチェックした項目の処理を行います。                                               |
| 後払い                | 伝票番号回期 遠求書ダウンロード                                                  | -894= 0                                                               |
|                    |                                                                   | 2 ロショッピング出荷実績一括                                                       |
| BCIZ (7G)C         |                                                                   |                                                                       |
| 受注テータの復製           | 複数する (米語線、電話、FAX00分対象)                                            |                                                                       |
|                    |                                                                   | : « <mark>1</mark> »                                                  |
|                    | 2                                                                 |                                                                       |
| Data Maharat       | And Market and Andrea                                             | XILD Yahoo!                                                           |
| 全て uten シヨタt*ン     | zon wm 店舗電話 FAX Auctio 注文 10 卸 定期 卸 シュエ uma フト                    | $\begin{array}{cccccccccccccccccccccccccccccccccccc$                  |
| 2 73               | 4 a! n7 4 T 号语                                                    | 号店 号店 店 店 パパンロロマ                                                      |
|                    |                                                                   |                                                                       |
| <u>オペズ</u><br>注文日時 | 注文者氏名/                                                            | 送付先氏名/ メール送<br>商品名/送り先 送り先電話番 配送業者 のまたす 計画は 入金 入酒 出商 ひとことメモ/先注先/備考 信/ |
| 7132               | 1020222308 レビュー 15市ノハイノト注意 端木 単語 単語                               | 号 四國法 阿爾爾 口 口 口 在票免行                                                  |
| 1                  |                                                                   |                                                                       |
| 2022-06-           |                                                                   |                                                                       |
| 16:05:47           |                                                                   | тор                                                                   |
|                    |                                                                   |                                                                       |

【3】dショッピングの管理画面にログインし、[受注出荷管理]内の 【4】[出荷実績一括更新]をクリックします。

| 村山 ダッシュボード           |                            |                              | 操作マニ                            | ニュアル・ ① - 企業10: 名               |
|----------------------|----------------------------|------------------------------|---------------------------------|---------------------------------|
| 世語 の 前理 - 3     受注一覧 | 月次受注惱疹                     | 日次要注情報                       | 当月受注語ランキング                      | クーポン利用受注情報                      |
| 出荷末稿一話更新 4           |                            |                              |                                 | 集計日時:2022/10/25 09:55:10        |
| 他 問い合わせ管理 -          | 12                         | 受                            | 主件数                             |                                 |
| 村島 振促管理 -            | 1                          |                              |                                 |                                 |
| 村は バートナーTOP +        | 0.0                        |                              |                                 |                                 |
| (作品) システム管理 マ        | 0.6                        |                              |                                 |                                 |
|                      | 0.2                        |                              |                                 |                                 |
|                      | 2021年09月 2021年10月 2021年11月 | 2021年12月 2022年01月 2022年02月 2 | 022年03月 2022年04月 2022年05月 2022年 | 206月 2022年07月 2022年08月 2022年09月 |
|                      |                            | U5-                          | -ト 🗾 新規                         |                                 |
|                      | ¥1,200                     | 受注                           | 額 (税込)                          |                                 |
|                      | ¥1,000                     |                              |                                 |                                 |
|                      | ¥800                       |                              |                                 |                                 |
|                      | ¥500                       |                              |                                 |                                 |

# 【5】[一括出荷CSVファイル]の[CSVアップロード]をクリックします。

| 村島 ダッシュボード      | 援作マニュアル・ Q - 企業10: <u>&amp;</u>                                            |
|-----------------|----------------------------------------------------------------------------|
| 一件4 受注出荷管理 *    | 出荷実績一括更新                                                                   |
| 村山 商品資理 -       | パートナー名* ゴクウシステム ・                                                          |
| 村島 在庫管理 -       | - 基出前CSVファイル・ 【 エCSVアップロード 5                                               |
| 作品    問い合わせ管理 + |                                                                            |
| 一件4 服從管理 ~      | <注意> (55のフォーマットの「注文第号」「配送業者コード」は必須項目です。 (ためのフォーマットの「注文第号」「配送業者コード」は必須項目です。 |
| (作品) パートナーTOP - | 江大田村、0ノヨウレノノで元田村の次江に対すのいです。「文江田市」 パウに用品の小ににけます。                            |
| ●作品 システム管理 ▼    |                                                                            |
|                 |                                                                            |
|                 |                                                                            |
|                 |                                                                            |
|                 |                                                                            |
|                 |                                                                            |
|                 |                                                                            |
|                 |                                                                            |

【6】GoQSystemから出力した出荷データ選択し、 [アップロード]をクリックして発送通知が完了となります。

|                       |                                               |                                            | Maria III o difference de |
|-----------------------|-----------------------------------------------|--------------------------------------------|---------------------------|
| 村島 ダッシュボード            |                                               | アップロード                                     | x                         |
| <b>11</b> 9:23:4669 - | 出荷実績一括更新                                      |                                            |                           |
| 相1 高品品型 -             |                                               | クリックしてファイルを選択してください     またはファイルをドロップしてください | ~                         |
| 村1 在市筑理 -             | -15                                           | 157.csv                                    |                           |
| 一件は 聞い合わせ管理 ~         |                                               |                                            |                           |
| 利益 新公告号 -             | <注意><br>・CSVのフォーマットの「注文番号」<br>注文番号:dショッピングで発展 | 6 (±7=7=7)                                 |                           |
| 利益 パートナーTOP *         |                                               |                                            |                           |
| 他」 システム管理・            |                                               |                                            |                           |
|                       |                                               |                                            |                           |
|                       |                                               |                                            |                           |
|                       |                                               |                                            |                           |
|                       |                                               |                                            |                           |
|                       |                                               |                                            |                           |
|                       |                                               |                                            |                           |
|                       |                                               |                                            |                           |
|                       |                                               |                                            |                           |
|                       |                                               |                                            |                           |